# 福州外语外贸学院教学发展中心文件

外院教发〔2020〕8号

# 福州外语外贸学院教学发展中心 关于公布 2019–2020 学年第一学期学生成绩 的通知

各院(部)、国际教育中心、国际化视野精英班:

根据《福州外语外贸学院课程考核管理暂行规定》(榕外院教 (2018)40号)的有关规定,现公布2019-2020学年第一学期学生成 绩:

一、各教学单位通知学生通过网上成绩查询系统,根据 2019-2020 学年第一学期实际开课情况,进行成绩查询。智慧校园门户: http://portal.fzfu.edu.cn/,教务系统网址为 http://portal.fzfu.edu.cn/jwglxt。

二、学生已参加考试但未查到成绩或成绩有误的,可申请成绩复查,成绩复查时间为 2020 年 1 月 17 日—2020 年 1 月 20 日。

三、复查具体办理流程为:学生网上提出申请→任课教师网上进行审核→成绩有误的,则由任课教师通过教务系统提出修改申请→系主任、院长、校成绩管理员、教发中心分管主任审核(具体操作方法见附件)

1

附件: 福州外语外贸学院学生课程考核成绩复查指南

福州外语外贸学院教师修改课程考核成绩操作指南 福州外语外贸学院系主任、分管院长、教学发展中心分管主 任成绩修改审核指南

福州外语外贸学院教学发展中心

2020年1月16日

福州外语外贸学院教学发展中心 2020年1月16日印发

附件:

福州外语外贸学院学生课程考核成绩复查指南

一、学生登陆账号及密码
1. 智慧校园门户: http://portal.fzfu.edu.cn/
2. 教务系统网址: http://portal.fzfu.edu.cn/jwglxt
3. 账号: 学生学号 密码: a123123.
4. 输入账号密码登陆

▶ 教学综合信息服务平台

| 平静的配色方          | 「案<br>自适应屏幕宽度 | 用户登录 用户名 面 密码                                                           |
|-----------------|---------------|-------------------------------------------------------------------------|
|                 |               | 登录<br>1:学生账号为学号,教职工账号为职工<br>号,初始密码均为证件号码后六位<br>2:密码忘记请联系学院的教学秘书或辅导<br>员 |
| 2015<br>9<br>10 |               | 日本1月<br>天然月日<br>安全、便應登录                                                 |

二、操作路径

1. 报名申请→成绩复查申请

| 教学综合信息     新                                                                                                    | 服务平台         |                                  |                                                              | ٢                                  |
|----------------------------------------------------------------------------------------------------|--------------|----------------------------------|--------------------------------------------------------------|------------------------------------|
| 报名申请▼ 1 信息维护▼                                                                                                    | 选课 ▼ 信息查询    | 旬▼ 教学评价▼ 毕业设计(论文)▼               |                                                              |                                    |
| ■修报名<br>考级项目报名<br>教学项目报名<br>学生成派学介认定申请<br>毕业补考报名<br>统工编证报名<br>要<br>生生资格征书申请<br>风感复查申请<br>2                                                                   | 学生个人信息<br>维护 | Ϋҳ                               | <ul> <li>通知</li> <li>(通知)外院教法(2019)112号福州外语外级学校教学会</li></ul> | 120-01-01<br>19-12-27<br>119-09-01 |
| (2)         (1)           自主选课         自主选课(手机<br>版)           (1)         (1)           (1)         (1)           (1)         (1)           (1)         (1) | 学生课表查询       | 1-10周 C-4节)-型期五-大学体育4 嗅地操) -长乐校区 |                                                              |                                    |
|                                                                                                    |              | 消息                               | D22接                                                         |                                    |

## 2. 点击"申请"

| 成 | 绩复查中 | 请         |        |        |           |             |      |      |           |           |            |
|---|------|-----------|--------|--------|-----------|-------------|------|------|-----------|-----------|------------|
|   |      |           |        |        |           |             |      | + 增加 | ⊘ 申请 ★ 删除 | ▲ 提交 ■ 撤销 | 申请 🧕 导出    |
|   | 复查学年 | 2019-2020 | •      | 复查学期 1 |           | 开课学院        | 完 全部 | Ŧ    | 审核状态      | 全部        | *          |
|   | 课程   | 可按课程号、中、  | 、英文名搜索 |        |           |             |      |      |           |           |            |
|   |      |           |        |        |           |             |      |      |           |           | <b>*</b> 2 |
|   |      |           |        |        |           |             |      |      |           |           | Ш          |
|   | 审核状态 | 流程跟踪 🛟    | 学年 等   | 如 成绩性质 | 课程代码      | 课程名称        | 学分 成 | 绩 绩点 | 成绩备注      | 复查理由      | 申请时问       |
|   |      |           |        |        | 没有        | 符合条(牛记录)    |      |      |           |           |            |
|   |      |           |        |        |           |             |      |      |           |           |            |
|   |      |           |        |        | ₭ <   1 ‡ | ŧ0页  ▶ № 15 | •    |      |           |           | 无数据显示      |
|   |      |           |        |        |           |             |      |      |           |           |            |

## 3. 选择复查课程→填写复查理由→提交

| 中市       ・ 作       主 指文       監 部件書         第二日       "学年 2019-2020 * 学知 1 * 詳程 可没用程序,中,安文文       第二日       第二日       第                                                                                                    | 成绩复查申请      |             |                          |             |            |        |           |                  |         |            |          |
|----------------------------------------------------------------------------------------------------|-------------|-------------|--------------------------|-------------|------------|--------|-----------|------------------|---------|------------|----------|
| 安容学:       全部       "学妹:       2019-2020       "学期:       「課程       回説問題号,中, 天文本)       「課程          1       1       1       1       1       1       1       1       1       1       1       1       1       1       1       1       1       1       1       1       1       1       1       1       1       1       1       1       1       1       1       1       1       1       1       1       1       1       1       1       1       1       1       1       1       1       1       1       1       1       1       1       1       1       1       1       1       1       1       1       1       1       1       1       1       1       1       1       1       1       1       1       1       1       1       1       1       1       1       1       1       1       1       1       1       1       1       1       1       1       1       1       1       1       1       1       1       1       1       1       1       1       1       1       1       1       1                                                                                                    |             | 申请          |                          |             |            |        |           |                  | •       | < < 土 提交 副 | 款销申请 五导出 |
| Ref 912200434, 10                                                                                                    | 复查学年全部      | *学年 2       | 2019-2020 👻              | *学期 1       |            | ¥      | 课程        | 可按课程             | 号、中、英文客 | 全部         | •        |
|                                                                                                    | 课程 可按课程号、   | ÷.          |                          |             |            |        |           |                  | 查询      |            |          |
| 単株株装造       1       有正常短振       P0010021       大変振行       2.0       中母       2.5         2019-2020       1       有正常短振       P0010030470       若認治常       2.0       7.1       2.1         2019-2020       1       有正常成法       A01030740       大学生心理指导       0.5       0.3       1.3       1.3       1.3       1.3       1.3       1.3       1.3       1.3       1.3       1.3       1.3       1.3       1.3       1.3       1.3       1.3       1.3       1.3       1.3       1.3       1.3       1.3       1.3       1.3       1.3       1.3       1.3       1.3       1.3       1.3       1.3       1.3       1.3       1.3       1.3       1.3       1.3       1.3       1.3       1.3       1.3       1.3       1.3       1.3       1.3       1.3       1.3       1.3       1.3       1.3       1.3       1.3       1.3       1.3       1.3       1.3       1.3       1.3       1.3       1.3       1.3       1.3       1.3       1.3       1.3       1.3       1.3       1.3       1.3       1.3       1.3       1.3       1.3       1.3       1.3       1.3       1.3       1.3       1.3 <td< th=""><th></th><th>- 学年</th><th>学期 成绩性质</th><th>课程代码</th><th>课程名称</th><th>学分</th><th>成绩</th><th>銕点</th><th>成绩备注 ↓</th><th></th><th>查询</th></td<>                                                                                                    |             | - 学年        | 学期 成绩性质                  | 课程代码        | 课程名称       | 学分     | 成绩        | 銕点               | 成绩备注 ↓  |            | 查询       |
|                                                                                                    |             | ✓ 2019-2020 | 1 有正考成绩                  | B020100021  | 大学英语1      | 2.0    | 中等        | 2.5              | *       |            |          |
| 2019-2020     1 有正考成法 A01030740 大学业/2階場 0.5 60 1.3     2019-2020     1 有正考成法 F010309120 形応基础UNK(平 2.0 69 1.9     2019-2020     1 有正考成法 F01030920 限市图像小型技术 2 00 4     2019-2020     1 有正考成法 F01030341 服装体成志明作1 3 72 2.2     2019-2020     1 有正考成法 F01030340 服装体成志明作1 3 72 2.2     2019-2020     1 有正考成法 F01030340 服装体成志明作1 3 72     2019-2020     1 有正考成法 F01030340 服装体成志明作1 3 72     20     2019-2020     1 有正考成法 F01030340 服装体成志明作1 3 72     20     2019-2020     1 有正考成法 F01030340 服装体和式导作1 3 72     20     2019-2020     1 有正考成法 F01030340 服装体和式导作1 3 72     20     2019-2020     1 有正考成法 F01030340     服装体和式导作1 3 72     20     4     1     1     1     1     1     1     1     1     1     1     1     1     1     1     1     1     1     1     1     1     1     1     1     1     1     1     1     1     1     1     1     1     1     1     1     1     1     1     1     1     1     1     1     1     1     1     1     1     1     1     1     1     1     1     1     1     1     1     1     1     1     1     1     1     1     1     1     1     1     1     1     1     1     1     1     1     1     1     1     1     1     1     1     1     1     1     1     1     1     1     1     1     1     1     1     1     1     1     1     1     1     1     1     1     1     1     1     1     1     1     1     1     1     1     1     1     1     1     1     1     1     1     1     1     1     1     1     1     1     1     1     1     1     1     1     1     1     1     1     1     1     1     1     1     1     1     1     1     1     1     1     1     1     1     1     1     1     1     1     1     1     1     1     1     1     1     1     1     1     1     1     1     1     1     1     1     1     1     1     1     1     1     1     1     1     1     1     1     1     1     1     1     1     1     1     1     1     1     1     1     1     1     1     1     1     1     1     1     1     1     1     1     1     1     1     1     1     1     1     1     1     1     1     1     1     1     1     1     1     1     1     1     1     1     1     1     1   | 审核状态 流程跟踪 合 | 2019-2020   | 1 有正考成绩                  | F010303470  | 基础绘画       | 2.0    | 71        | 2.1              |         | 复查理由       | 申请时间 🗘   |
| 2019-2020     1 有正考認語 A010100421 配合建築時候(平 20 60 19)     2019-2020     1 有正考認語 F010309120 形容描绘時候(平 2 90 4     2019-2020     1 有正考認語 F010309202 超階層後が提致中た 2 90 4     2019-2020     1 有正考認語 F010303400 服練面的法 3 72 2.2     2019-2020     1 有正考認語 F010303400 服練面的法 3 0 67 1.7     2019-2020     1 有正考虑語 F01030390 色彩学 20 64 1.4     () () 1 共1页 (>) () 15 ● 1 - 0 共0 共     () () 1 共1页 (>) () 15 ● 1 - 0 共0 共     () () 1 共1页 (>) () 15 ● 1 - 0 共0 共     () () 1 共1页 (>) () 15 ● 1 - 0 共0 共     () () 1 共1页 (>) () 15 ● 1 - 0 共0 共     () () 1 共1页 (>) () 15 ● 1 - 0 共0 共     () () 1 共1页 (>) () 15 ● 1 - 0 共0 共     () () 1 共1页 (>) () 15 ● 1 - 0 共0 共     () () 1 共1页 (>) () 15 ● 1 - 0 共0 + 0 + 0 + 0 + 0 + 0 + 0 + 0 + 0 +                                                                                                    |             | 2019-2020   | 1 有正考成绩                  | A010307840  | 大学生心理指导    | 0.5    | 63        | 1.3              |         |            |          |
| 2019-2020     1 毎正年成绩 F01030202 世形登場の1類に、平 2.0 69 1.9     2019-202     1 毎正年成绩 F01030202 世形登場の1類か+ 2 90 4     2019-202     1 毎正年成绩 F01030340 服装物成与物(1 3 72 2.2     2019-202     1 毎正年成绩 F01030340 服装術周囲法 3.0 67 1.7     2019-202     1 毎正年成绩 F01030380 色彩学 2.0 64 1.4     (約 ④ 1 月1页 > 月1页 > 1.9 月9 年     (約 ④ 1 月1页 > 月15 ▼ 1.9 月9 年     (約 ④ 1 月1页 > 月15 ▼ 1.9 月9 年     (約 ④ 1 月1页 > 1.9 月9 年     (約 ④ 1 月1页 > 1.9 月9 年     (約 ④ 1 月1页 > 1.9 月9 年     (約 ④ 1 月1页 > 1.9 月9 年     (約 ④ 1 月1页 > 1.9 月9 年     (約 ④ 1 月1 页 > 1.9 月9 年     (約 ④ 1 月1 页 > 1.9 月9 年     (約 ④ 1 月1 页 > 1.9 月9 年     (約 ④ 1 月1 页 > 1.9 月9 年     (約 ④ 1 月1 页 > 1.9 月9 年     (約 ④ 1 月1 页 > 1.9 月9 年     (約 ④ 1 月1 页 > 1.9 月9 年     (約 ④ 1 月1 页 > 1.9 月9 年     (約 ④ 1 月1 页 > 1.9 月9 年     (約 ④ 1 月1 页 > 1.9 月9 年     (約 ④ 1 月1 页 > 1.9 月9 年     (約 ④ 1 月1 页 > 1.9 月9 年     (約 ④ 1 月1 页 > 1.9 月9 年     (約 ④ 1 月1 页 > 1.9 月9 年     (約 ● 1 月1 页 > 1.9 月9 年     (約 ● 1 月1 页 > 1.9 月9 年     (約 ● 1 月1 页 > 1.9 月9 年     (約 ● 1 月1 页 > 1.9 月9 年     (約 ● 1 月1 页 > 1.9 月9 年     (約 ● 1 月1 页 > 1.9 月9 年     (約 ● 1 月1 页 > 1.9 月9 年     (約 ● 1 月1 页 > 1.9 月9 年     (約 ● 1 月1 页 > 1.9 月9 年     (約 ● 1 月1 页 > 1.9 月1 页 > 1.9 月1 回 ● (1 月1 回 ● (1 月1 □ ● (1 月1 □ ● (1 月1 □ ● (1 月1 □ ● (1 月1 □ ● (1 月1 □ ● (1 月1 □ ● (1 月1 □ ● (1 月1 □ ● (1 月1 □ ● (1 □ ● (1 |             | 2019-2020   | 1 有正考成绩                  | A010100421  | 职业生涯规划与就   | 0.5    | 79        | 2.9              |         |            |          |
| □ 2019-2020 1 有正年成绩 F010300441 最終和心の時代1 3 72 2.2<br>□ 2019-2020 1 有正年成绩 F010300440 最終期後注 3 0 67 1.7<br>□ 2019-2020 1 有正年成绩 F010300460 最終期後注 3 0 67 1.7<br>□ 2019-2020 1 有正年成绩 F010300860 色彩学 2.0 64 1.4<br>□ 2019-2020 1 有正年成绩 F01030380 色彩学 2.0 64 1.4<br>□ 2019-2020 1 有正年成绩 F01030380 色彩学 2.0 64 1.4 □ 1 1 1 1 1 1 1 1 1 1 1 1 1 1 1 1 1 1                                                                                                    |             | 2019-2020   | 1 有正考成绩                  | F010309120  | 形态基础训练(平   | 2.0    | 69        | 1.9              |         |            |          |
| □ 2019-2020 1 毎正年初後 F010300460 服候和回点時作1 3 72 2.2<br>□ 2019-2020 1 毎正年初後 F010300460 服候無因決直 30 67 1.7<br>□ 2019-2020 1 毎正年初後 F010303890 色彩学 2.0 64 1.4<br>□ 2019-2020 1 毎正年成後 F010303890 色彩学 2.0 64 1.4<br>□ () () 1 共1页 ) () 15 ▼ 10 共0会<br>□ 58直理由 [) () () 1 共1页 ) () 15 ▼ 10 共0会<br>□ () () () () () () () () () () () () ()                                                                                                    |             | 2019-2020   | 1 有正考成绩                  | F010302052  | 图形图像处理技术   | 2      | 90        | 4                |         |            |          |
| □ 2019-2020 1 相正常成绩 F010300460 服務周約法 3.0 67 1.7<br>□ 2019-2020 1 有正常成绩 F010303890 色彩学 2.0 64 1.4<br>□ ()(《□ 1 共1页 》()(15 ▼ 1-9 共9 年)<br>□ 1-9 共9 年)<br>□ 2019-2020 1 有正常成绩 F010303890 色彩学 2.0 64 1.4                                                                                                    |             | 2019-2020   | 1 有正考成绩                  | F010303441  | 服装构成与制作1   | 3      | 72        | 2.2              |         |            |          |
| □ 2019-2020 1 有正句成時 F010303890 色彩学 2.0 64 1.4<br>(N) < 1 共 1页 >> (N) 15 ▼ 10 共 0 会<br>「写直理由」 (2月分数) ●<br>(2月分数) ●<br>(2月分数) ●<br>(2月分数) ●<br>(2月分数) ●<br>(2月分数) ●<br>(2月分数) ●<br>(2月分数) ●<br>(2月分数) ●<br>(2月分数) ●<br>(2月分数) ●<br>(2月分数) ●<br>(2月分数) ●<br>(2月分数) ●<br>(2月分数) ●<br>(2月分数) ●<br>(2月分数) ●<br>(2月分数) ●<br>(2月) (2月) (2月) (2月) (2月) (2月) (2月) (2月)                                                                                                    |             | = 2019-2020 | 1 有正考成绩                  | F010300460  | 服装画技法      | 3.0    | 67        | 1.7              |         |            |          |
| (N) ≪) 「1 共1页」> (N 15 ▼ 1-0 共0 会)<br>*録査理由 没有分詞<br>(X7755 和 恒点 で)<br>(X7755 和 恒点 N/M)                                                                                                    |             | 2019-2020   | 1 有正考成绩                  | F010303890  | 色彩学        | 2.0    | 64        | 1.4              |         |            |          |
| (2有分類     (2有分類     (2有分類     (2有分類     (2有分類     (2有分類     (2有分類     (2有分類     (2有分類     (2有分類     (2有分類     (2有分類     (2有分類     (2有分類     (2有分類     (2有分類     (2有分類     (2有分類     (2有分類     (2有分類     (2有分類     (2有分類     (2有分類     (2有分類     (2有分類     (2有分類     (2有分類     (2有分     (2有分      (2有分      (2有分      (2有分      (2有分      (2有分      (2有分      (2有分      (2有分      (2有分      (2有分      (2有分      (2有分      (2有分      (2有分      (2有分      (2有分       (2 有分      (2 有分      (2 有)       (2 有)       (2 f) |             | 4           |                          |             |            |        |           | _                |         |            |          |
|                                                                                                    |             | <b>"</b> 复查 | 理由 没有分数 (                |             | 1页 ③1015   | •      |           |                  | 1-9 共9豪 |            | 无数摆垦。    |
|                                                                                                    | <del></del> |             | 版权所有C Copyright 1999-202 | 0 正方软件股份有限2 | 公司 中国·杭州西湖 | 区繁酸街17 | 5号 互联网创新自 | 保存華<br>11世國2号303 | 稿 提交 取消 |            |          |

#### 福州外语外贸学院教师修改课程考核成绩操作指南

一、登陆方式

1.智慧校园门户: http://portal.fzfu.edu.cn/

2.教务系统 http://portal.fzfu.edu.cn/jwglxt

#### 二、.课程成绩修改操作方法

1.成绩-成绩修改【教师】→可修改教学班列表→勾选拟修改成绩班级

| 3开放学年学                          | 期:2019-   | 2020学年 | =1学期       |             |                |               |            |        |        |       |     |     |        |     |
|---------------------------------|-----------|--------|------------|-------------|----------------|---------------|------------|--------|--------|-------|-----|-----|--------|-----|
| 修改成绩数学班                         | 列表        |        |            |             |                |               |            |        |        |       |     |     |        |     |
| 操作                              | 学年        | 学期     | 课程代码       | 课程名称        | 录入教师           |               | 教学班名称      |        | 人数     | 上课时   | 6   | ł   | 谭地点    |     |
| <ul> <li>申請打印</li> </ul>        | 2019-2020 | 1      | A010600021 | 项目管理(一种数大家系 | -              | 项目管理(-        | 一种教大家系统做事的 | 的方法)or | 144    |       |     |     |        |     |
| JT                              |           |        |            |             |                | <b>页  》</b> 例 | 15 🔹       |        |        |       |     |     | 1-1    | 共1旁 |
| Statement and Property and Pro- |           |        |            |             |                |               |            |        |        |       |     |     |        |     |
| 请结果列表 × #                       |           | 2.微销单调 |            |             |                |               |            |        |        |       |     |     |        |     |
| 盲核状の                            | 】 勾ì      | 先→日    | 自语 📕       | 附件          | 学号             | 姓名            | 班级         | 原成绩    | 原百分制成绩 | 原成核备注 | 原模点 | 現成績 | 現百分制成制 | 现   |
|                                 |           |        | 19         | 无照件         | 2018420101     | -             | 财务管理18-1班  | 16     | 16     |       | 0   | 16  | 16     |     |
|                                 |           |        |            |             | <b>MALT</b> #4 |               | 17         |        |        |       |     |     |        |     |
|                                 |           |        |            |             | 1 41           |               | 15 •       |        |        |       |     |     | 1-1 ;  | 共19 |

2.点击申请

根据需要对学生成绩进行修改,同时要求所有原始材料以图片形式通过"上传附件"处进行提交保存即可,等待系主任、分管教学院领导、校成绩管理员、教学 发展中心分管主任审批。

| <b>飞</b> 改成结 |                      |               |        |             |                  |                        |                     |   |
|--------------|----------------------|---------------|--------|-------------|------------------|------------------------|---------------------|---|
|              | <b>学号</b> 按学         | 号模糊查询         |        | 查询          | 成绩登分说明: 重修学号后加## | 号;跟班缓考学号后加□号; ;学号后加+号; | 表示可加分。              |   |
| 课程信<br>息:    | 项目管理(一种<br>法)online; | 教大家系統做事的方     | 可修改成绩人 | 数: 144人 修改原 | A                | 上传附件 😂 选择文             | <b>⊻</b> 保存<br>▲ 提交 |   |
| 序号 💠         | 班级↓                  | 学号科           | 姓名 ↓   | 平时 (20%)    | 期中 (20%)         | 末 (60%)                | 总评 备注               | 注 |
| 1            | 财务管理18-1班            | 2018420101108 | 化量量样华  | 40          | 40               | 0                      | 16                  | ٣ |
| 2            | 财务管理18-1班            | 2018420101126 | 身家美    | 12          | 12               | 12                     | 12                  | ٣ |
| 3            | 财务管理18-1班            | 2018420101136 | 通复桃    | 8           | 8                |                        | 1                   | • |
| 4            | 财务管理18-1班            | 2018420101147 | 3 主琴   | 13          | 13               | 佐证由子版材料-               | 一并拍照                | ٠ |
| 5            | 财务管理18-2班            | 2018420101202 | 凡      | 16          | 16               |                        | 21 JH M             | • |
| 6            | 财务管理18-2班            | 2018420101205 | \$I    | 91          | 91               | 提交                     |                     | ٠ |
| 7            | 财务管理18-2班            | 2018420101216 | 度日期    | 94          | 94               |                        |                     | ٣ |
| 8            | 财务管理18-4班            | 2018420101406 | 琴      | 60          | 60               |                        |                     | • |
| 9            | 财务管理18-4班            | 2018420101424 | 约次怕    | 95          | 95               | 95                     | 95                  | ٣ |
| 10           | 财务管理18-4班            | 2018420101431 | 市市街    | 88          | 88               | 88                     | 88                  | ٣ |

### 3.查看审批完成状态

## 审核状态显示为"已通过"表示流程结束

| C)1)), y + + +                                                                                                    |                                                                                                    |                                                                                                    |                                                                                                    |                                                                                                    |                                                                                                    |                                                                                                    |                               |                                                                                                    |                                                                                                    |                                                                                                    |                                                                                                    |                                                                                                    |
|----------------------------------------------------------------------------------------------------|----------------------------------------------------------------------------------------------------|----------------------------------------------------------------------------------------------------|----------------------------------------------------------------------------------------------------|----------------------------------------------------------------------------------------------------|----------------------------------------------------------------------------------------------------|----------------------------------------------------------------------------------------------------|-------------------------------|----------------------------------------------------------------------------------------------------|----------------------------------------------------------------------------------------------------|----------------------------------------------------------------------------------------------------|----------------------------------------------------------------------------------------------------|----------------------------------------------------------------------------------------------------|
| 可修改成绩数学班列表                                                                                                    |                                                                                                    |                                                                                                    |                                                                                                    |                                                                                                    |                                                                                                    |                                                                                                    |                               |                                                                                                    |                                                                                                    |                                                                                                    |                                                                                                    |                                                                                                    |
| 操作 学年 学期                                                                                                    | 课程代码                                                                                                    | 课程名                                                                                                    | 5称                                                                                                    | 录入教师                                                                                                    |                                                                                                    | 教学班名称                                                                                                    |                               | 人数                                                                                                    | 上课时                                                                                                    | (Fil)                                                                                                    | 1                                                                                                    | 课地点                                                                                                    |
| 申请打印 2019-2020 1                                                                                                  | A010600021                                                                                                    | 项目管理(一                                                                                                    | 一种教大家景 一种教                                                                                                    |                                                                                                    | 项目管理(一                                                                                                    | 种教大家系统做事                                                                                                    | 帕方法)or                        | 144                                                                                                    |                                                                                                    |                                                                                                    |                                                                                                    |                                                                                                    |
|                                                                                                    |                                                                                                    |                                                                                                    | R                                                                                                    |                                                                                                    |                                                                                                    | 5 •                                                                                                    |                               |                                                                                                    |                                                                                                    |                                                                                                    |                                                                                                    |                                                                                                    |
| 请结果列表 ×删除 土提交 土撤销中                                                                                                | 调                                                                                                    |                                                                                                    |                                                                                                    |                                                                                                    |                                                                                                    |                                                                                                    |                               |                                                                                                    |                                                                                                    |                                                                                                    |                                                                                                    |                                                                                                    |
| 审核状态 查看修改详情 图                                                                                                    | 國際因                                                                                                    | 附付代生                                                                                                    |                                                                                                    | 学号                                                                                                    | 姓名                                                                                                    | 班级                                                                                                    | 原成绩                           | 原百分制成                                                                                                    | 绩 原成绩备注                                                                                                    | 原绩点                                                                                                    | 现成绩                                                                                                    | 現百分的                                                                                                    |
| 日通过 查看修改详情                                                                                                    |                                                                                                    | 201011                                                                                                    | 201                                                                                                    | 80 08                                                                                                    | (使 <del>一)、</del>                                                                                                    | 與力勢管理18-1班                                                                                                    | 16                            | 16                                                                                                    |                                                                                                    | 0                                                                                                    | 16                                                                                                    | 16                                                                                                    |
|                                                                                                    |                                                                                                    |                                                                                                    | (N)                                                                                                    | 《 1 共1                                                                                                    | 页  () () 1                                                                                                    | 5 <b>v</b>                                                                                                    |                               |                                                                                                    |                                                                                                    |                                                                                                    |                                                                                                    | 1                                                                                                    |
|                                                                                                    |                                                                                                    |                                                                                                    |                                                                                                    |                                                                                                    |                                                                                                    |                                                                                                    |                               |                                                                                                    |                                                                                                    |                                                                                                    |                                                                                                    |                                                                                                    |
|                                                                                                    |                                                                                                    |                                                                                                    |                                                                                                    |                                                                                                    |                                                                                                    |                                                                                                    |                               |                                                                                                    |                                                                                                    |                                                                                                    |                                                                                                    |                                                                                                    |
|                                                                                                    |                                                                                                    |                                                                                                    |                                                                                                    |                                                                                                    |                                                                                                    |                                                                                                    |                               |                                                                                                    |                                                                                                    |                                                                                                    | 57                                                                                                    | - a                                                                                                    |
| () 业务重通车                                                                                                    | 😵 較学综合信息服务平                                                                                                    | 2台                                                                                                    | ■ 成绩修改 【較度                                                                                                    | 01                                                                                                    | × +                                                                                                    |                                                                                                    |                               |                                                                                                    |                                                                                                    |                                                                                                    |                                                                                                    |                                                                                                    |
| ● 业务直通年<br>く > C 合   ● 6x http:                                                                                   | 較学综合信息服务平<br>//portal.fzfu.edu.cn                                                                                                    | 『台<br>/jwglxt/cjxggl/                                                                                                    | 家 成绩惨改 【較明     /cjxggl_cxCjxgglⅠ                                                                                                    | ndex.html?gnn                                                                                                    | × +<br>nkdnr ≋ ∻ ·                                                                                                    | - 一刀刀出切割ヲ                                                                                                    | 天天爆极品                         | Q   9                                                                                                    | 6 - 🔞 - 🤯 -                                                                                                    |                                                                                                    | •                                                                                                    | €<br>D                                                                                                    |
| <ul> <li>业券直通年</li> <li>◇ ○ ○ ○ ○ ○ ○ ○ ○ ○ ○ ○ ○ ○ ○ ○ ○ ○ ○ ○</li></ul>                                         |                                                                                                    | 平台<br>/jwgl×t/cj×ggl,<br>D19赵 □ 主要劇                                                                                                    | 家 成绩待改 【較明<br>/cjxggl_cxCjxgglI<br>故学督号<br>故学督号                                                                                                    | ចរ<br>ndex.html?gnn<br>វិល្ JPG៖៖P 🕢 គ                                                                                                    | × +<br>nkdm 器 ター<br>S校/机 CCTV                                                                                                    | ✓ 7刀出切割 N: ● 中国目振: ●                                                                                                    | 天天爆极品<br>D 英语点津               | Q 👌                                                                                                    | 6 - 🕼 - 🦪 -                                                                                                    | A                                                                                                    | 0 =                                                                                                    | € 5                                                                                                    |
| ● 业务目標本<br>◆ ○ ○ ○ ● ← http:<br>◆ cell → □ ≠ ficeate ○ 合数 ● 内は大<br>成結修改 【教师】<br>巴开放学年学期: 2019-2020学<br>可修改成编数字组列表 |                                                                                                    | ™台<br>/jwglxt/cjxggl/<br>D19起 □ 主要紛<br>踪                                                                                                    | ◆ 成绩特徴【候院<br>/cjxggl_cxCjxgglI<br>☆ □ 秋学毎号                                                                                                    | ប]<br>ndex.html?gnn<br>đo JPGቄቂቦ 🕢 🕷                                                                                                    | × +<br>nkdrr 部 参 ·<br>憲技州ル C CCTV                                                                                                    | ✓ 刀刀出切割 N CD 中国日振 C                                                                                                    | 天天爆极品 英语点津                    | へ<br>副<br>新<br>御<br>来<br>の<br>、<br>、<br>、<br>、<br>、<br>、<br>、<br>、<br>、<br>、<br>、<br>、<br>、                                                                                                    | 6 - 🚯 - 🥑 -                                                                                                    |                                                                                                    | •                                                                                                    | ب<br>ب<br>ب                                                                                                    |
|                                                                                                    | ◆ 軟学綜合信息服务平<br>//portal.fzfuedu.cn<br>全 ○ 360限案 ◆ 20<br>2年1学期<br>流程訊具<br>環報                                                                                                | ★☆ /jwgl×t/cj×ggl/ p19起 □ 主要が 院 成体総改申请                                                                                                    | <ul> <li>         ・ 成绩等後(秋田)         ・ (秋天)         ・ (大)         ・ (大)         ・ (大)         ・ (大)         ・ (大)         ・ (大)         ・ (大)         ・ (大)         ・ (大)         ・         ・         ・</li></ul>                                                                                                    | 다.<br>ndex.html?gnn<br>(전 JPGteP ④ 제<br>(전 체상文中급                                                                                                    | ×<br>+<br>hkdrr 部 が<br>を<br>を<br>た<br>た<br>た<br>、<br>、<br>、<br>、<br>、<br>、<br>、<br>、<br>、<br>、<br>、<br>、<br>、                                                                                                    | ✓ ⑦刀出切割列<br>N CD 中国日振 《<br>申请3                                                                                                    | 天天爆极品<br>○ 英靖点津<br>结束(通过)     | ○ ○                                                                                                    | 6 - <b>①</b> - 🥑 -<br>上课时间                                                                                                    |                                                                                                    | ① ==                                                                                                    | € 5                                                                                                    |
|                                                                                                    |                                                                                                    | <sup>26</sup> 会<br>/jwglxt/cjxggl<br>加9秒 □ 主要報<br>院<br>(<br>1                                                                                                    | <ul> <li>         ・ 成绩特徴(1400)         ・ (400)         ・ (400)         ・ (400)         ・ (400)         ・ (400)         ・ (400)         ・ (400)         ・ (400)         ・ (400)         ・ (400)         ・ (400)         ・ (400)         ・ (400)         ・ (400)         ・ (400)         ・ (400)         ・ (400)         ・ (400)         ・ (400)         ・ (400)         ・ (400)         ・ (400)         ・ (400)         ・ (400)         ・ (400)         ・ (400)         ・ (400)         ・ (400)         ・ (400)         ・ (400)         ・ (400)         ・ (400)         ・ (400)         ・ (400)         ・ (400)         ・ (400)         ・ (400)         ・ (400)         ・ (400)         ・ (400)         ・ (400)         ・ (400)         ・ (400)         ・ (400)         ・ (400)         ・ (400)         ・ (400)         ・ (400)         ・ (400)         ・ (400)         ・ (400)         ・ (400)         ・ (400)         ・ (400)         ・ (400)         ・ (400)         ・ (400)         ・ (400)         ・ (400)         ・ (400)         ・ (400)         ・ (400)         ・ (400)         ・ (400)         ・ (400)         ・ (400)         ・ (400)         ・ (400)         ・ (400)         ・ (400)         ・ (400)         ・ (400)         ・ (400)         ・ (400)         ・ (400)         ・ (400)         ・ (400)         ・ (400)         ・ (400)         ・ (400)         ・ (400)         ・ (400)         ・ (400)         ・ (400)         ・ (400)         ・ (400)         ・ (400)         ・ (400)         ・ (400)         ・ (400)         ・ (400)         ・ (400)         ・ (400)         ・ (400)         ・ (400)         ・ (400)         ・ (400)         ・ (400)         ・ (400)         ・ (400)         ・ (400)         ・ (400)         ・ (400)         ・ (400)         ・ (400)         ・ (400)         ・ (400)         ・ (400)         ・ (400)         ・ (400)         ・ (400)         ・ (400)         ・ (400)         ・ (400)         ・ (400)         ・ (400)         ・ (400)         ・ (400)         ・ (400)         ・ (400)         ・ (400)         ・ (400)         ・ (400)         ・ (400)         ・ (400)         ・</li></ul>                                                                                                    | p]<br>ndex.html?gnn<br>で<br>」PG時P @ 活<br>成都都能改中日<br>で                                                                                                    | × ++<br>nkdm 部6 ゆ ·<br>転換/形 € ccTV                                                                                                    | ✓ ⑦刀出切割列<br>N CD 中国日振 《<br>师请3 《                                                                                                    | 天天爆极品<br>□ 英靖点津<br>结束(通过)     | へ よ<br>一 X (1) (1) (1) (1) (1) (1) (1) (1) (1) (1)                                                                                                    | 6 • 🕦 • 🤝 •                                                                                                    |                                                                                                    | 二                                                                                                    |                                                                                                    |
|                                                                                                    |                                                                                                    | ●会<br>(j)wglxt/cjxggl,<br>D19起 ○主要新<br>原語<br>(2)<br>(2)<br>(2)<br>(2)<br>(2)<br>(2)<br>(2)<br>(2)                                                                                                    |                                                                                                    | ndex.html?gnn<br>ar JPGteP ar a<br>JRG5/82kthij<br>C                                                                                                    | × +<br>nkdm 調 ダー<br>転が形 C CCTV<br>ないの 2019-13                                                                                                    | フカ田切割分<br>N CD 中国日振 (<br>申请つ<br>4<br>2-02 18:22:45                                                                                                    | 天天爆极品<br>D 英靖点津<br>结束 (通过)    | <ul> <li></li> <li></li> <li>&lt;</li></ul> | 6 • 🕦 • 🥰 •                                                                                                    |                                                                                                    | 二 · · · · · · · · · · · · · · · · · · ·                                                                                                    |                                                                                                    |
|                                                                                                    | <ul> <li>         ・</li></ul>                                                                                                    | ●会<br>(jwglxt/cjxggl,<br>plub: □ 主要報<br>)<br>)<br>)<br>)<br>)<br>)<br>)<br>)<br>)<br>)<br>)<br>)<br>)<br>)<br>)<br>)<br>)<br>)<br>)                                                                                                    |                                                                                                    | 10<br>ndex.html?gnn<br>(10) JPGstPP (10) 7<br>(10)<br>10<br>10<br>人: 陸時時間 南<br>系主任                                                                                                    | × +<br>akdr 悪 タ · · · · · · · · · · · · · · · · · ·                                                                                                    | <ul> <li>✓ 7373出切前月</li> <li>N CD 中間目前</li> <li>(1) 中間目前     <li>(1) 中間目前     <li>(1) 中間目前     <li>(1) 中間目前     <li>(1) 中間目前     <li>(1) 中間目前     <li>(2) 日     <li>(2) 18:22:45       </li> </li></li></li></li></li></li></li></ul>                                                                                                    | 天天爆极品<br>D 英语点津<br>结束(通过)     |                                                                                                    | 6 - 10 - 🤝 -                                                                                                    |                                                                                                    | · · · · · · · · · · · · · · · · · · ·                                                                                                    | 小<br>う<br>1<br>共1条                                                                                                    |
|                                                                                                    | ● 秋学将中信思想等平<br>//portal.fzfu.edu.en.<br>全 ○ 360現象 ◆ 20<br>年年13年期<br>所に指導す<br>の200月                                                                                         | ●会<br>/jwglxt/cjxggl,<br>j019起 ① 主要執<br>原題《後秋申請<br>●<br>申核意见:                                                                                                    | 市政部律政(単称)     市政(本政)     市政(本政)     市政(和)     市政(和)                                                                                                    | trj<br>ndex.html?gnn<br>値 JPGiteP の消<br>の<br>人:Nota (2020日前<br>人:Nota (2020日前<br>系主任                                                                                                    | × +<br>+<br>株drr 副 タ C CTV<br>総技がし C CTV<br>総技がし C CTV<br>になった。<br>総計が同: 2019-1:                                                                                                    | ✓ 7273出初期3<br>N CD 中間目形 《<br>申請53<br>41款3                                                                                                    | 天天爆极品<br>D 英语点津<br>结束(通过)     |                                                                                                    | 6 • ① • <b>③</b> •                                                                                                    |                                                                                                    | ाहर स्थित के स्थाप<br>संदर्भ स्थाप<br>संदर्भ स्थाप                                                                                                    | 小 つ<br>()<br>( 共1条<br>()<br>()<br>()<br>()<br>()<br>()<br>()<br>()<br>()<br>()<br>()<br>()<br>()                                                                                                    |
|                                                                                                    | 参 秋学は今伯信思想等                                                                                                    | ★☆<br>/jwglxt/cjxggl<br>p19章: □ 主要#<br>原席<br>(○)<br>市核気です: 点は<br>市核気です: 点は<br>市核気です: 点は                                                                                                    | ⑦ (1) (1) (1) (1) (1) (1) (1) (1) (1) (1)                                                                                                    | ndex.html?gnm<br>GJ.JPGteP @ 3<br>#845.68284117<br>A : Manage #<br><u>Fit</u> EE                                                                                                    | × +<br>hkdrr Ⅲ ◆ .<br>転火小 € ccrv<br>12 月の話絵2ki<br>4歳时何 : 2019-1:                                                                                                    | <ul> <li>ブゴブは12期月</li> <li>マロ中間日形</li> <li>マロ中間日形</li> <li>マロ中間日形</li> <li>マロー目目</li> <li>マロー目目</li> <li>マロー目目</li> <li>マロー目目</li> <li>マロー目目</li> <li>マロー目目</li> <li>マロー目目</li> <li>マロー目目</li> <li>マロー目目</li> <li>マロー目目</li> <li>マロー目目</li> <li>マロー目目</li> <li>マロー目目</li> <li>マロー目目</li> <li>マロー目目</li> <li>マロー目目</li> <li>マロー目目</li> <li>マロー目目</li> <li>マロー目</li> <li>マロー目</li> <li>マロー</li> <li>マロー</li>     &lt;</ul>                                                                                                    | 天天爆极品<br>ID 英语点津<br>结束 (通过)   |                                                                                                    | 6 - 10 - 27 -<br>上線的问<br>点的注 原始点点<br>0                                                                                                    | (二) - の 別の応援 16                                                                                                    | <ul> <li>(副) (副) (副) (副) (副) (副) (副) (副) (副) (国) (国) (国) (国) (国) (国) (国) (国) (国) (国</li></ul>                                                                                                    | 小 ℃                                                                                                    |
|                                                                                                    | <ul> <li>         ・</li></ul>                                                                                                    | ★☆<br>/jwglxt/cjxggl,<br>D19起: □ 主要新<br>B宗<br>本核系体設申請<br>●<br>市核5环节: A55<br>市核5环节: A55<br>市核5环节: A55<br>市核5环节: A55<br>市核5环节: A55<br>市核5环节: A55<br>市核5环节: A55<br>市核5环节: A55<br>市核5环节: A55<br>市核5<br>市方: A55<br>市核5<br>市方: A55<br>市方: A55<br>市 | 金加總總位(金統                                                                                                    | 10<br>ndex.html?gnn<br>面 JPGieP ● 第 第<br>素式5 約200日<br>の<br>人: 陸時時間 単<br>系主任<br>令<br>気<br>人: 計画能解   用<br>会<br>第<br>二<br>一                                                                                                    | × +<br>+<br>株式 = ♪ ぐ CCTV<br>を使われ C CCTV<br>・<br>・<br>・<br>・<br>・<br>・<br>・<br>・<br>・<br>・<br>・<br>・<br>・                                                                                                    | <ul> <li>ブブブは(初期)ラ</li> <li>マロ・中国日后</li> <li>マロ・中国日后</li> <li>マロ・日国日后</li> <li>マロ・日国日</li> <li>マロ・日国日</li> <li>マロ・日国</li> <li>マロ・日国</li> <li>マロ・日</li> <li>マロ・日</li> <li>マロ・日</li> <li>マロ・日</li> <li>マロ・日</li> <li>マロ・日</li> <li< td=""><td>天天爆极品<br/>D 英语标准</td><td></td><td>6 - 10 - 11 - 11 - 11 - 11 - 11 - 11 - 1</td><td>(二 - )<br/>(二 - )<br/>(<br/>))<br/>(<br/>) (二 )<br/>(<br/>))<br/>(<br/>))<br/>(<br/>))<br/>(<br/>))<br/>(<br/>)</td><td>「課地点」<br/>1 -<br/>現に日分明<br/>15</td><td>小</td></li<></ul> | 天天爆极品<br>D 英语标准               |                                                                                                    | 6 - 10 - 11 - 11 - 11 - 11 - 11 - 11 - 1                                                                                                    | (二 - )<br>(二 - )<br>(<br>))<br>(<br>) (二 )<br>(<br>))<br>(<br>))<br>(<br>))<br>(<br>))<br>(<br>) | 「課地点」<br>1 -<br>現に日分明<br>15                                                                                                    | 小                                                                                                    |
|                                                                                                    | ● 秋学将中信型服务平<br>//portal.fzfu.edu.en.<br>全 0.360限策 ◆ 20<br>注年1学期<br>所は提ぶ限<br>の取用<br>点の100                                                                                   | ★★★★★★★★★★★★★★★★★★★★★★★★★★★★★★★★★★★★                                                                                                    | 蒙市總總申放 (東京)     (東京)     (     (東京)     (     (東京)     (     (     (     (     (     (     (     (     (     (     (     (     (     (     (     (     (      (     (     (     (     (     (     (     (     (     (     (     (     (     (     (     (     (     (     (     (     (     (     (     (     (     (     (     (     (     (     (     (     (     (     (     (     (     (     (     (     (     (     (     (     (     (     (     (     (     (     (     (     (     (     (     (     (     (     (     (     (     (     (     (     (     (     (     (     (     (     (     (     (     (     (     (     (     (     (     (     (     (     (     (     (     (     (     (     (     (     (     (     (     (     (     (     (     (     (     (     (     (     (     (     (     (     (     (     (     (     (     (     (     (     (     (     (     (     (     (     (     (     (     (    (     (     (     (     (     (     (     (     (     (     (    (     (     (    (     (    (    (     (    (     (    (    (     (    (     (    (    (     (    (     (    (    (    (   (    (    (    (   (   (   (   (   (   (   (   (   (   (   (   (   (   (   (   (   (   (   (                                                                                                    | 13<br>ndex.html?gnn<br>13 JPGt#P ④ 3<br>14 JPGt#P ④ 3<br>14 JPGt#P ● 3<br>14 JPGt#P ● 3                                                                                                    | × +     +     Kome (Arr ■ クー     C CCTV     Kome (C CCTV     Kome (C CCTV     Kome | <ul> <li>ブブブは切割ラ</li> <li>マロ中間目を</li> <li>中間目を</li> <li>10:02:18:22:45</li> <li>12:02:18:24:16</li> </ul>                                                                                                    | 天天爆极品<br>ID 英语标准              |                                                                                                    | 6 - 10 - 10 -<br>上球助问<br>新教注 創始病病                                                                                                    | (二) 一                                                                                                    | 課地版<br>1 -<br>現在1分前<br>16<br>1 -                                                                                                    | 小<br>つ<br>し<br>、<br>し<br>、<br>、<br>し<br>、<br>し<br>し<br>、<br>し<br>、 |
| 世 2015年                                                                                                    | 参 秋学は今信星服勇平<br>//portal.fzfuedu.cn,<br>全 ○,3500限果 ◆ 20<br>2年14学期<br>病ただが現<br>度で、<br>第<br>次の限日<br>・・・・・・・・・・・・・・・・・・・・・・・・・・・・・・・・・・・・                                      | ***<br>/jwgbxt/cjxggl<br>/jwgbxt/cjxggl<br>/jwgbxt/cjxgl<br>()<br>()<br>()<br>()<br>()<br>()<br>()<br>()<br>()<br>()                                                                                                    | ● 加速時位 (金校<br>/ //> //> //> //> //> //> //> //> //> //> ///> ////  ///  ///  ///  ///  ///  ///  ///  ///  ///  ///  ///  ///  ///  ///  ///  ///  ///  ///  ///  ///  ///  ///  ///  ///  ///  ///  ///  ///  ///  ///  ///  ///  ///  ///  ///  ///  ///  ///  ///  ///  ///  ///  ///  ///  ///  ///  ///  ///  ///  ///  ///  ///  ///  ///  ///  ///  ///  ///  ///  ///  ///  ///  ///  ///  ///  ///  ///  ///  ///  ///  ///  ///  ///  ///  ///  ///  ///  ///  ///  ///  ///  ///  ///  ///  ///  ///  ///  ///  ///  ///  ///  ///  ///  ///  ///  ///  ///  ///  ///  ///  ///  ///  ///  ///  ///  ///  ///  ///  ///  ///  ///  ///  ///  ///  ///  ///  ///  ///  ///  ///  ///  ///  ///  ///  ///  ///  ///  ///  ///  ///  ///  ///  ///  ///  ///  ///  ///  ///  ///  ///  ///  ///  ///  ///  ///  ///  ///  ///  ///  ///  ///  ///  ///  ///  ///  ///  ///  ///  ///  ///  ///  ///  ///  ///  ///  ///  ///  ///  ///  ///  ///  ///  ///  ///  ///  ///  ///  ///  /// <p< td=""><td>10<br/>ndex.html?gnn<br/>変 JPG469 ④ 第<br/>20<br/>20<br/>20<br/>20<br/>20<br/>20<br/>20<br/>20<br/>20<br/>20</td><td>×   +<br/>+<br/></td><td><ul> <li>ブブブは切割ラ</li> <li>マロ中間目形</li> <li>マロ中間目形</li> <li>マロ中間目形</li> <li>マロロ目前</li> <li>マロロ目前</li> </ul> <ul></ul></td><td>天天攘极品<br/>DD 英语后津<br/>结束 (曲过)</td><td></td><td>6 - 10 - 1 - 1999<br/>1 - 1999<br/>1 - 1997<br/>1 - 1999<br/>1 - 1997<br/>1 - 1997<br/>1 - 1997<br/>1 - 1997<br/>1 - 1997<br/>1 -</td><td>○ 一 一 一 一 一 一 一 一 一 一 一 一 一 一 一 一 一 一 一</td><td>(第1845)<br/>(第1845)<br/>(1-<br/>現紀王)分刊(1<br/>16<br/>1-</td><td>① ○</td></p<> | 10<br>ndex.html?gnn<br>変 JPG469 ④ 第<br>20<br>20<br>20<br>20<br>20<br>20<br>20<br>20<br>20<br>20                                                                                                    | ×   +<br>+<br>                                                                                                    | <ul> <li>ブブブは切割ラ</li> <li>マロ中間目形</li> <li>マロ中間目形</li> <li>マロ中間目形</li> <li>マロロ目前</li> <li>マロロ目前</li> </ul> <ul></ul>                                                                                                    | 天天攘极品<br>DD 英语后津<br>结束 (曲过)   |                                                                                                    | 6 - 10 - 1 - 1999<br>1 - 1999<br>1 - 1997<br>1 - 1999<br>1 - 1997<br>1 - 1997<br>1 - 1997<br>1 - 1997<br>1 - 1997<br>1 - | ○ 一 一 一 一 一 一 一 一 一 一 一 一 一 一 一 一 一 一 一                                                                                                    | (第1845)<br>(第1845)<br>(1-<br>現紀王)分刊(1<br>16<br>1-                                                                                                    | ① ○                                                                                                    |
| 业 安美県本                                                                                                    |                                                                                                    | ★★★★★★★★★★★★★★★★★★★★★★★★★★★★★★★★★★★★                                                                                                    | ● 加速時位 (46%<br>◆/c)xgg1_cx(5xg0]<br>(x)xg1_cx(5xg0]<br>(x)xg1<br>(x)xg1                                                                                                    | 10<br>ndex.html?gnn<br>面 JPGie? ● 第<br>第<br>本<br>本<br>本<br>本<br>本<br>本<br>本<br>本<br>本<br>本<br>本<br>本<br>本                                                                                                    | ×   +     +                                                                                                    | <ul> <li>ブゴブは17期月</li> <li>マロ中国日形</li> <li>マロ中国日形</li> <li>マロー国日形</li> <li>マロー国日</li> <li>マロー国日</li> <li>マロー国</li> <li>マロー国</li> <li>マロー</li> <li>マロー</li> <l< td=""><td>天天爆极品<br/>D 英语标准</td><td></td><td>6 - 10 - 11 - 11 - 11 - 11 - 11 - 11 - 1</td><td>説い成務<br/>16</td><td>арана<br/>арана<br/>а</td><td>① ○ ① ↓ ↓ 1 条 ◎ ↓ ↓ ↓ 1 条</td></l<></ul>                                                                                                    | 天天爆极品<br>D 英语标准               |                                                                                                    | 6 - 10 - 11 - 11 - 11 - 11 - 11 - 11 - 1                                                                                                    | 説い成務<br>16                                                                                                    | арана<br>арана<br>а | ① ○ ① ↓ ↓ 1 条 ◎ ↓ ↓ ↓ 1 条                                                                                                    |
|                                                                                                    | ● 秋学将中信型服务平<br>//portal.fzfu.edu.en.<br>全 Q. 360限策 ◆ 2 00<br>に年1学期<br>所に提取<br>高の限制<br>度                                                                                    | ▲<br>//wglxt/cjxggl<br>//wglxt/cjxggl<br>//wglxt/cjxgl<br>//wglxt/cjxgl<br>//w                                                                                                    | ● 成绩增加(4%%) ★(5%) ★(5%) </td <td>12<br/>13<br/>14<br/>15<br/>15<br/>15<br/>15<br/>15<br/>15<br/>15<br/>15<br/>15<br/>15</td> <td>x → +     kdr = ○ ←     ccrv     ccrv</td> <td><ul> <li>ブブブは切割ラ</li> <li>マロ中間目を</li> <li>マロ中間目を</li> <li>マロ中間目を</li> <li>マロー目目を</li> <li>ロロー目目を</li> <li>ロロー目目を</li> <li>ロロー目目を</li> <li>ロロー目目を</li> <li>ロロー目目を</li> <li>ロロー目目を</li> <li>ロロー目目を</li> <li>ロロー目目を</li> <li>ロロー目目を</li> <li>ロロー目目を</li> <li>ロロー目目を</li> <li>ロロー目目を</li> <li>ロロー目目を</li> <li>ロロー目目を</li> <li>ロロー目目を</li> <li>ロロー目を</li> <li>ロロー目を</li> <li>ロローを</li> <li>ロローを</li> <li>ロローを</li></ul></td> <td>天天編根品<br/>DD 英语标率</td> <td></td> <td>6 - 19 - 3 - 19 - 19 - 19 - 19 - 19 - 19</td> <td>に、- ク</td> <td>課 地 点<br/>1 -<br/>現 ビュタン中の<br/>15<br/>1 -</td> <td>↓ ↓ ↓ ↓ ↓ ↓ ↓ ↓ ↓ ↓ ↓ ↓ ↓ ↓ ↓ ↓ ↓ ↓ ↓</td>                                                                                                    | 12<br>13<br>14<br>15<br>15<br>15<br>15<br>15<br>15<br>15<br>15<br>15<br>15                                                                                                    | x → +     kdr = ○ ←     ccrv     ccrv   | <ul> <li>ブブブは切割ラ</li> <li>マロ中間目を</li> <li>マロ中間目を</li> <li>マロ中間目を</li> <li>マロー目目を</li> <li>ロロー目目を</li> <li>ロロー目目を</li> <li>ロロー目目を</li> <li>ロロー目目を</li> <li>ロロー目目を</li> <li>ロロー目目を</li> <li>ロロー目目を</li> <li>ロロー目目を</li> <li>ロロー目目を</li> <li>ロロー目目を</li> <li>ロロー目目を</li> <li>ロロー目目を</li> <li>ロロー目目を</li> <li>ロロー目目を</li> <li>ロロー目目を</li> <li>ロロー目を</li> <li>ロロー目を</li> <li>ロローを</li> <li>ロローを</li> <li>ロローを</li></ul>                                                                                                    | 天天編根品<br>DD 英语标率              |                                                                                                    | 6 - 19 - 3 - 19 - 19 - 19 - 19 - 19 - 19                                                                                                    | に、- ク                                                                                                    | 課 地 点<br>1 -<br>現 ビュタン中の<br>15<br>1 -                                                                                                    | ↓ ↓ ↓ ↓ ↓ ↓ ↓ ↓ ↓ ↓ ↓ ↓ ↓ ↓ ↓ ↓ ↓ ↓ ↓                                                                                                    |
|                                                                                                    | 参 秋学時価信息服务 平<br>パ/portal fflueduce,<br>全 ○, 3500限策 ◆ 20<br>年11学期<br>原<br>次間時<br>で、<br>第<br>次間時<br>日<br>で、<br>の<br>の<br>の<br>の<br>の<br>の<br>の<br>の<br>の<br>の<br>の<br>の<br>の | ★★★★★★★★★★★★★★★★★★★★★★★★★★★★★★★★★★★★                                                                                                    | ● 加速時位 (金校                                                                                                    | 10<br>ndex.html?gnn<br>第日 JPG469 ④ 第<br>第日 JPG469 ● 第<br>第日 JPG469 ● 第<br>第日 JPG469 ● 第<br>第1<br>第1<br>第1<br>第1<br>第1<br>第1<br>第1<br>第1<br>第1<br>第                                                                                                    | <ul> <li>× + +</li> <li>(c) + +</li> <li>(c) + +</li></ul>                                                                                                    | <ul> <li>ブブブは切割ラ</li> <li>マロ中間目形</li> <li>マロ中間目形</li> <li>マロロ目前</li> <li>マロロ目前</li> <li>マロロ</li></ul>                                                                                                    | 天大爆极品<br>GD 英语标课<br>结束 (通过)   |                                                                                                    | 6 - 10 - 1 - 1999<br>1 - 1999<br>1 - 1997<br>1 - 1999<br>1 - 1997<br>1 - 1997<br>1 - 1997<br>1 - 1997<br>1 - 1997<br>1 - |                                                                                                    |                                                                                                    | ●<br>●<br>●<br>●<br>●<br>●<br>●<br>●<br>●<br>●<br>●<br>●<br>●<br>●<br>●<br>●<br>●<br>●<br>●                                                                                                    |
| <ul> <li>业的更通年</li></ul>                                                                                          |                                                                                                    | ★★★★★★★★★★★★★★★★★★★★★★★★★★★★★★★★★★★★                                                                                                    | ● 加速時位 (46%<br>◆/c)xgg1_cx(5xg0]<br>(x)xg1_cx(5xg0]<br>(x)xg1<br>(x)xg1                                                                                                    | 13<br>ndex.html?gnn<br>第 JPGie® ● 第<br>第<br>第<br>第<br>条<br>条<br>条<br>条<br>条<br>条<br>条<br>条<br>条<br>条<br>条<br>条<br>条                                                                                                    | X         +           X         +           K         +           K         +           K         -           K         -                                                                                                    | <ul> <li>ブゴブは12期月</li> <li>マロ中国日后</li> <li>マロ中国日后</li> <li>マロ中国日后</li> <li>マロロ日日</li> <li>マロロ日日</li> <li>マロロ日</li> <li>マロロ日</li></ul>                                                                                                    | 天天爆极品<br>D 英语旅運               |                                                                                                    | 6 - 10 - 10 -                                                                                                    | Runkta<br>16                                                                                                    | SRR ABLANK<br>1 -<br>300 (P1 43 Hold<br>16<br>1 -                                                                                                    | ↓ 共1条<br>或                                                                                                    |
|                                                                                                    |                                                                                                    | ★★★★ ★★★ ★★★★★★★★★★★★★★★★★★★★★★★★★★★★★★★★★★                                                                                                    | ● 加速時位 (金咲                                                                                                    | 12]<br>13] JPG48P ● 13<br>13] JPG48P ● 13<br>14] 14<br>15] 14<br>15] 14<br>15] 14<br>15] 14<br>15] 14<br>15] 15<br>15] 15<br>15] 1 | × + +     ・     ・     ・     ・     ・     ・     ・     ・     ・     ・     ・     ・     ・     ・     ・     ・     ・     ・     ・     ・     ・     ・     ・     ・     ・     ・     ・     ・     ・     ・     ・     ・     ・     ・     ・     ・     ・     ・     ・     ・     ・     ・     ・     ・     ・     ・      ・      ・      ・      ・      ・      ・      ・      ・      ・      ・      ・      ・      ・      ・      ・      ・      ・      ・      ・      ・      ・      ・      ・      ・      ・      ・      ・      ・      ・      ・      ・      ・      ・      ・      ・      ・      ・      ・      ・      ・      ・      ・      ・      ・      ・      ・      ・      ・      ・      ・      ・      ・      ・      ・      ・      ・      ・      ・      ・      ・      ・      ・      ・      ・      ・      ・      ・      ・       ・       ・       ・       ・       ・       ・       ・       ・       ・        ・        ・        ・         ・                                                                                                    | <ul> <li>ブブブは切割ラ</li> <li>マロ中間目を</li> <li>マロ中間目を</li> <li>ロロ目を</li> <li>ロローを</li> <li>ロローを</li> <li>ロローを<td>天大爆极品<br/>60 英语标准<br/>《 结束 (通过)</td><td></td><td>6 - 10 - 3 -</td><td>Rinsta<br/>16</td><td>300 FE 543 miles</td><td>▲ 5<br/>1 共1条<br/>喋慨 现1<br/>1 共1条</td></li></ul>                                                                                                    | 天大爆极品<br>60 英语标准<br>《 结束 (通过) |                                                                                                    | 6 - 10 - 3 -                                                                                                    | Rinsta<br>16                                                                                                    | 300 FE 543 miles                                                                                                    | ▲ 5<br>1 共1条<br>喋慨 现1<br>1 共1条                                                                                                    |

福州外语外贸学院系主任、分管院长、教学发展中心分管主任成绩修改审核

一、登陆方式

1.智慧校园门户: http://portal.fzfu.edu.cn/

2.教务系统 http://portal.fzfu.edu.cn/jwglxt

二、审核操作方法

成绩管理→成绩修改管理→成绩修改审核→勾选成绩审核申请→点击审核→选 择通过→点击确定→提交成功

| 后直通年                                                                                                    | · · · ·                                            |                                                                            |                                        |                                                                                                    |                   |                                                                 |                                                                                                    |                           | mm                 |                           | his cos                                           | s ta es +                      |
|----------------------------------------------------------------------------------------------------|----------------------------------------------------|----------------------------------------------------------------------------|----------------------------------------|----------------------------------------------------------------------------------------------------|-------------------|-----------------------------------------------------------------|----------------------------------------------------------------------------------------------------|---------------------------|--------------------|---------------------------|---------------------------------------------------|--------------------------------|
| → C' û                                                                                                    |                                                    | 🖸 🔏 porta                                                                  | .fzfu.edu.cn/jwg                       | lxt/xtgl/index_initN                                                                                             | /lenu.html?ticket | t=ST-8350-hvjT.                                                 | AaeLmhgXx6nm                                                                                                    | HQfs-zfsoft.              | BS 22              |                           |                                                   |                                |
| 狐官方站点 🔍 🖗                                                                                                    | 新手上路 📄 常用网                                         | 网址 」D 京东商城                                                                 |                                        |                                                                                                    |                   |                                                                 |                                                                                                    |                           |                    |                           |                                                   | 🗌 移动设备                         |
| 動 教学结                                                                                                    | 宗合信息服                                              | 务平台                                                                        |                                        |                                                                                                    |                   |                                                                 |                                                                                                    |                           |                    |                           |                                                   | e                              |
| 学籍管理▼                                                                                                    | 教学计划管理▼                                            | 排课管理▼                                                                      | 选课管理 - 🤇                               | 成绩管理 - 考实<br>课程过程管理                                                                                              | 予管理▼ 教学i          | 评教管理 ▼      仓                                                   | IJ新创业管理▼                                                                                                    | 创新创业成果、                   | • 毕业设计(论)          | 之)管理▼                     | 实习实训管理▼                                           | 毕业管理▼                          |
| <sup>此</sup> 前应用                                                                                                    | \$X40 居泊 ◆ 13                                      | • <u>• • • • • • •</u>                                                     |                                        | 成绩受入管理<br>缓考成绩管理<br>成绩确认管理<br>成绩复复的管理                                                                            |                   |                                                                 | <b>通知</b><br>· 【通知】 关于                                                                                                    | - 正方動各系統的使                | 用的诵奏               |                           |                                                   | 2019-09                        |
|                                                                                                    |                                                    |                                                                            |                                        | 成绩补录管理<br>成绩查询<br>成绩查询<br>成绩生分认定管理<br>成绩加公管理                                                                     |                   | RK .                                                            |                                                                                                    |                           |                    |                           |                                                   |                                |
|                                                                                                    |                                                    |                                                                            | 课表                                     | 成绩作废管理<br>成绩统计分析<br>学生成绩排名统计                                                                                     | ><br>>            |                                                                 | *                                                                                                    | 文件                        |                    |                           |                                                   |                                |
|                                                                                                    |                                                    |                                                                            |                                        |                                                                                                    |                   |                                                                 |                                                                                                    |                           |                    |                           |                                                   |                                |
|                                                                                                    |                                                    |                                                                            |                                        |                                                                                                    |                   |                                                                 |                                                                                                    |                           |                    |                           |                                                   |                                |
|                                                                                                    |                                                    | -                                                                          |                                        |                                                                                                    |                   |                                                                 | Ŧ                                                                                                    |                           |                    |                           |                                                   |                                |
|                                                                                                    |                                                    |                                                                            | 消息                                     |                                                                                                    |                   |                                                                 | *                                                                                                    | 任务                        |                    |                           |                                                   |                                |
|                                                                                                    |                                                    |                                                                            | <b>消息</b><br>数师成绩修荐<br>您有任课资程          | <sub>反申请</sub><br>音申请待审批                                                                                         |                   | 2019-12-2<br>2019-12-2                                          | 25 14:59:30<br>25 13:49:07                                                                                                    | 任务                        |                    |                           |                                                   |                                |
| 万延命 💗 新夫                                                                                                    |                                                    | 22 亦玩術號                                                                    | <b>消息</b><br>例师成绩修辞<br>您有任準资利          | <b>反</b> 申请<br>當申请侍帝批                                                                                            |                   | 2019-12-2<br>2019-12-2                                          | 25 14:59:30<br>25 13:49:07                                                                                                    | 任务                        |                    |                           |                                                   | ↓移砌设计上                         |
| □ 万预示 ● 新子-                                                                                                    | 上章 □ <b>#</b> 用网址<br>印核                            | LLL ATTERNAL                                                               | <b>游原</b><br>教师原席储信<br>忽有任果真(          | 友相请<br>當曲清香等審批                                                                                                   |                   | 2019-12-2<br>2019-12-2                                          | ×<br>25 14:59:30<br>25 13:49:07                                                                                                    | 任务                        |                    |                           |                                                   | 山移初始前下                         |
| <sup>万張魚</sup> ♥ 新子<br>成绩修改审                                                                                                    | -⊔≌ — жнияш<br>⊒ф                                  |                                                                            | <b>消息</b><br>動作成構造<br>意有任確與            | 2.申请                                                                                                    |                   | 2019-12-2<br>2019-12-2                                          | 25 14:59:30<br>25 13:49:07                                                                                                    | 任务                        |                    |                           |                                                   | 山称初始第上                         |
| 万始雜 ● 新中。<br>成绩修改审                                                                                                    | 上路 □ 来用网址<br><mark>时校</mark>                       | - 小正時號                                                                     | 海史<br>や時時成绩俗<br>忽有任張英(                 | p申请<br>8申请侍 <b>平</b> 批                                                                                           |                   | 2019-12-2<br>2019-12-2                                          | 25 14:59:30<br>25 13:49:07                                                                                                    | 任务                        |                    |                           |                                                   | □ 移动设置上<br>第29                 |
| <sup>万祗氣</sup> ♥ 新井.<br>成绩修改年<br><b>学年</b> 2                                                                                                    | 上語 一 来用网址<br>日枝<br>2019-2020                       |                                                                            | 游鹿<br>動画成儀修道<br>空有任果與                  | 2.申请<br>2.申请侍平批<br>1.                                                                                            |                   | 2019-12-2<br>2019-12-2<br>校臣                                    | v<br>25 14:59:30<br>25 13:49:07<br>ž 全部                                                                                                    | 任务                        | •                  | <b>学院</b> (外国             | 语学院                                               | U 称初始第上<br>审修 ● 打印<br>*        |
| <sup>万延点</sup> ● 新未<br><mark>成绩修改年</mark><br>学年 2<br>学生 授                                                                                                    | 上篇 〒 米用料理<br>計技<br>2019-2020<br>好号及姓名音向            | -<br><u> ULI</u> 9755(60%)                                                 | 游憩<br>動雨成構造<br>空有任果與<br>学期<br>审核状态     | 2.<br>前<br>前<br>前<br>時<br>何<br>一<br>代<br>一<br>代<br>一<br>一<br>一<br>一<br>一<br>一<br>一<br>一<br>一<br>一<br>一<br>一<br>一 |                   | 2019-12-2<br>2019-12-2<br>2019-12-2<br>中语人                      | <ul> <li>*</li> <li>*</li></ul> | 任务                        | •                  | <b>学院</b> (外国             | 语学院                                               | U 移动安留上<br>第19<br>章 打印<br>マ    |
| 刀疏無 ● 新去<br>成绩修改日<br>学年 2<br>学生 枢                                                                                                    | 上路 〒 〒用料理<br>日校<br>2019-2020<br>女学号及姓名音询           |                                                                            | 対応原係構築<br>空有任果現<br>が<br>中核状态           | buhiji<br>aha ji (今年)<br>1<br>行事校                                                                                |                   | 2019-12-3<br>2019-12-2<br>2019-12-2<br>使<br>臣<br>申请人            | <ul> <li>25 14:59:30</li> <li>25 13:49:07</li> <li>25 13:49:07</li> <li>25 13:49:07</li> <li>26 全部</li> <li>27 按款工号及处</li> </ul>                                                                                                    | 任务                        | •                  | 学院 外国                     | 语学院                                               | 山林·初设首上<br>東∲ 鳥 打印<br>▼<br>直 词 |
| 万延急 ● 新未,<br>成绩修改目<br>学年 2<br>学生 授                                                                                                    | 上第 〒 〒井内内社<br>甘枝<br>2019-2020<br>左学号及姓名查询<br>送社田時  |                                                                            | 消防原<br>動画原構造<br>加一<br>加一<br>加一<br>市快状态 | buhň<br>前由清待用此<br>1<br>行审校<br>附件                                                                                 |                   | 2019-12-2<br>2019-12-2<br>2019-12-2<br>中语<br>中语<br>中语<br>学年 学判  | <ul> <li>25 14:59:30</li> <li>25 13:49:07</li> <li>25 13:49:07</li> <li>26 金部</li> <li>27 按款工号及处</li> <li>期 課程号</li> </ul>                                                                                                    | <b>任务</b><br>注名模糊查询<br>课程 | ▼                  | 学院 外国                     | i语学院<br>班级                                        | □ 非初以留上<br>帝》 ● 打印             |
| 万延急 ● 新去。 <b>成绩修改日 学年 学年 学生 送 成绩修改日 1 成绩修改日 1 1 1 1 1 1 1 1 1 1 1 1 1 1 1 1 1 1 1 1 1 1 1 1 1 1 1 1 1 1 1 1 1 1 1 1 1 1 1 1 1 1 1 1 1 1 1 1 1 1 1 1 1 1 1 1 1 1 1 1 1 1 1 1 1 1 1 1 1 1 1 1 1 1 1 1 1 1 1 1 1 1 1 1 1 1 1 1 1 1 1 1 1 1 1 1 1 1 1 1 1 1 1 1 1 1 1 1 1 1 1 1 1 1 1 1 1 1 1 1 1 1 1 1 1 1 1 1 1 1 1 1 1 1 1 1 1 1 1 1 1 1 1 1 1 1 1</b> < | 上第 〒 〒井内内山<br>甘枝 2019-2020<br>安学号及姓名意印<br>満1( 広理現録 | <ul> <li>型目のかせた</li> <li>型目のかせた</li> <li>型目のかせた</li> <li>型目のかせた</li> </ul> | 消息<br>数時成構造<br>空有任単刻<br>空有任単刻<br>中検状态  | buhň<br>前由清待审批       1       行审核                                                                                 |                   | 2019-12-2<br>2019-12-2<br>年間<br>中間<br>中間<br>79年<br>19-2020<br>1 |                                                                                                    | 任务                        | ▼ 学号 2017400217146 | <b>学院</b> 外国<br>姓名<br>张舒穿 | 通子院           道子院           刻坊宮管理           刻坊宮管理 | □ 非初以留上<br>==> ● 打印<br>==      |

| 凤 | 法修改      | 文审核                   |        |            |               |    |           |                |     |        |      |                        |
|---|----------|-----------------------|--------|------------|---------------|----|-----------|----------------|-----|--------|------|------------------------|
|   |          |                       |        |            |               |    |           |                |     |        |      | ▲ 审核                   |
|   | 学年<br>学生 | 2019-2020<br>按学号及姓名查询 | •      | 学期<br>审核状态 | 1 待审核         | •  | 校区<br>申请人 | 全部 按教工号及姓名模糊查询 | •   | 学院     | 外国语学 |                        |
|   | 审核批      | 大态 流程跟踪<br>文申请1( 流程跟踪 | 查看修改详情 | 审核         | *审核结果<br>审核意见 | 通过 |           |                | • × | 7146 张 | 姓名   | 班级<br>财务管理(财务 6<br>1-1 |
|   |          |                       |        |            |               |    |           |                | 关闭  |        |      |                        |
|   |          |                       |        |            |               |    |           |                |     |        |      |                        |

| Care mayo | Nelenna 🥣 🕫      | 1-1-1-14H |       | ar an analysisade |      |     |       |    |     |        |         |         |        |         | le le    | 10-10 (K 10) |
|-----------|------------------|-----------|-------|-------------------|------|-----|-------|----|-----|--------|---------|---------|--------|---------|----------|--------------|
| Б         | <sup>拔</sup> 绩修改 | 如审核       |       |                   |      |     |       |    |     |        |         |         |        |         |          |              |
|           |                  |           |       |                   |      |     |       |    |     |        |         |         |        |         | ● 审核     | ▲ 打印         |
|           | 学年               | 2019-     | 2020  | •                 | 学期   | 1   |       |    | 校区  | 全部     |         | •       | 学問     | 9 外国语学院 | 1)<br>2  | Ŧ            |
|           | 学生               | 按学号       | 及姓名查讨 | 询                 | 审核状态 | 待审核 | v     |    | 申请人 | 按教工号及姓 | 名模糊查询   |         |        |         |          |              |
|           |                  |           |       |                   |      |     |       |    |     |        |         |         |        |         |          | 查询           |
|           | 审核批              | 捻         | 流程跟踪  | 查看修改详情            | 修改原因 | Bi  | 成功提示  |    |     | × 程号   | 课程      | 学       | 5      | 姓名      | 班级       | 现成绩          |
| <b>V</b>  | 成绩修改             | 女申请1(     | 流程跟踪  | 查看修改详情            |      | 无   |       |    |     | 060406 | (基础法语(( | 2017400 | 217146 | 张舒婷     | 财务管理 (财务 | 62           |
| •         |                  |           |       |                   | m    |     | → 操作成 | 功! |     |        |         |         |        |         |          | Þ            |
|           |                  |           |       |                   |      |     |       |    |     |        |         |         |        |         | 1 -      | 1 共1祭        |
|           |                  |           |       |                   |      |     |       |    |     | 确定     |         |         |        |         |          |              |

| 成績 | 责修改 | 女审核                               |                                                            |       |          |                                    |              |                     |                                          |
|----|-----|-----------------------------------|------------------------------------------------------------|-------|----------|------------------------------------|--------------|---------------------|------------------------------------------|
|    |     |                                   |                                                            |       |          |                                    |              |                     | ● 审核 🖷                                   |
|    | 学年  | 2019-2020 🔻                       | 学期                                                         | 1 •   | 校区       | 全部                                 | <b>•</b>     | 学院 外国语学师            | 浣                                        |
|    | 学生  |                                   | 审核状态                                                       | 待审核 🔻 | 申请人      |                                    |              |                     |                                          |
| 4  | 审核。 | 获态 游程跟踪 查看修改详<br>文申请2( 流程跟踪 查看修改详 | 流程跟踪<br>成绩修改申<br>①<br>庫<br>車<br>板<br>本<br>市<br>校<br>変<br>の | i     | 绩修改申请3 , | 截缩修改申请4<br>4<br>019-12-25 15:10:10 | ● ¥<br>● 审核中 | 25<br>00217146 3%87 | <u>対名</u><br><u> 対名</u><br>助労管理<br>1-1 ま |